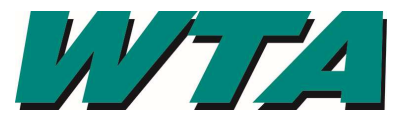

1. At the log in screen, select the link next to "If you forgot your password"

| The username and/or password provided is not valid and/or active.                                                     |                                                     |       |  |  |
|----------------------------------------------------------------------------------------------------|-----------------------------------------------------|-------|--|--|
| Please                                                                                                    | try again or contact your administrator for assista | ance. |  |  |
|                                                                                                    | Collaboration Gateway: Login                        |       |  |  |
|                                                                                                    | User Name: jdoe                                     |       |  |  |
|                                                                                                    | Password:                                           |       |  |  |
|                                                                                                    | Company ID: 184                                     |       |  |  |
|                                                                                                    | 💩 Login                                             | ]     |  |  |
|                                                                                                    |                                                     |       |  |  |
| The provided credentials could not be authenticated and the account will be locked out after several failed attempts. |                                                     |       |  |  |
| Please try again or contact your administrator to activate and enable your account.                                   |                                                     |       |  |  |
|                                                                                                    | If you forgot your password, click here.            |       |  |  |

**2.** Enter your username and your company ID. This is the number that you were assigned when you registered for the vendor gateway and was on your confirmation email.

| Forgot My Pas | ssword                                                                                                    |                                       |  |
|---------------|----------------------------------------------------------------------------------------------------|---------------------------------------|--|
|               |                                                                                                    | Collaboration Gateway: Reset Password |  |
|               |                                                                                                    | User Name:                            |  |
|               |                                                                                                    | Company ID:<br>Reset Password         |  |
|               |                                                                                                    | Back to Login                         |  |
|               | NOTE: Passwords can only be reset for active accounts.                                                                                                    |                                       |  |
|               | To reset your password, key in your Username and Company ID (above), then click the 'Reset Password' button.<br>An e-mail will be sent to your e-mail address on file with a link to reset your password.<br>Password Reset e-mails are time sensitive, and will auto-expire after 20 minutes. |                                       |  |

3. Check your email and follow the link to reset your password.